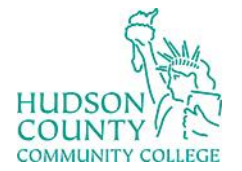

Information Technology Services

Support Phone: (201) 360-4310 Website: <u>https://www.hccc.edu/administration/its/index.html</u> Support Email: : <u>itshelp@hccc.edu</u> Twitter: @HCCC\_ITS

# Mimecast Email Filtering

#### **Mimecast Digest**

The email is titled "You have new held messages." The Digest looks something like this:

Domain postMaster address <postmaster@hccc.edu>

Patricia Clay

#### You have new held messages

are problems with how this message is displayed, click here to view it in a web browser.

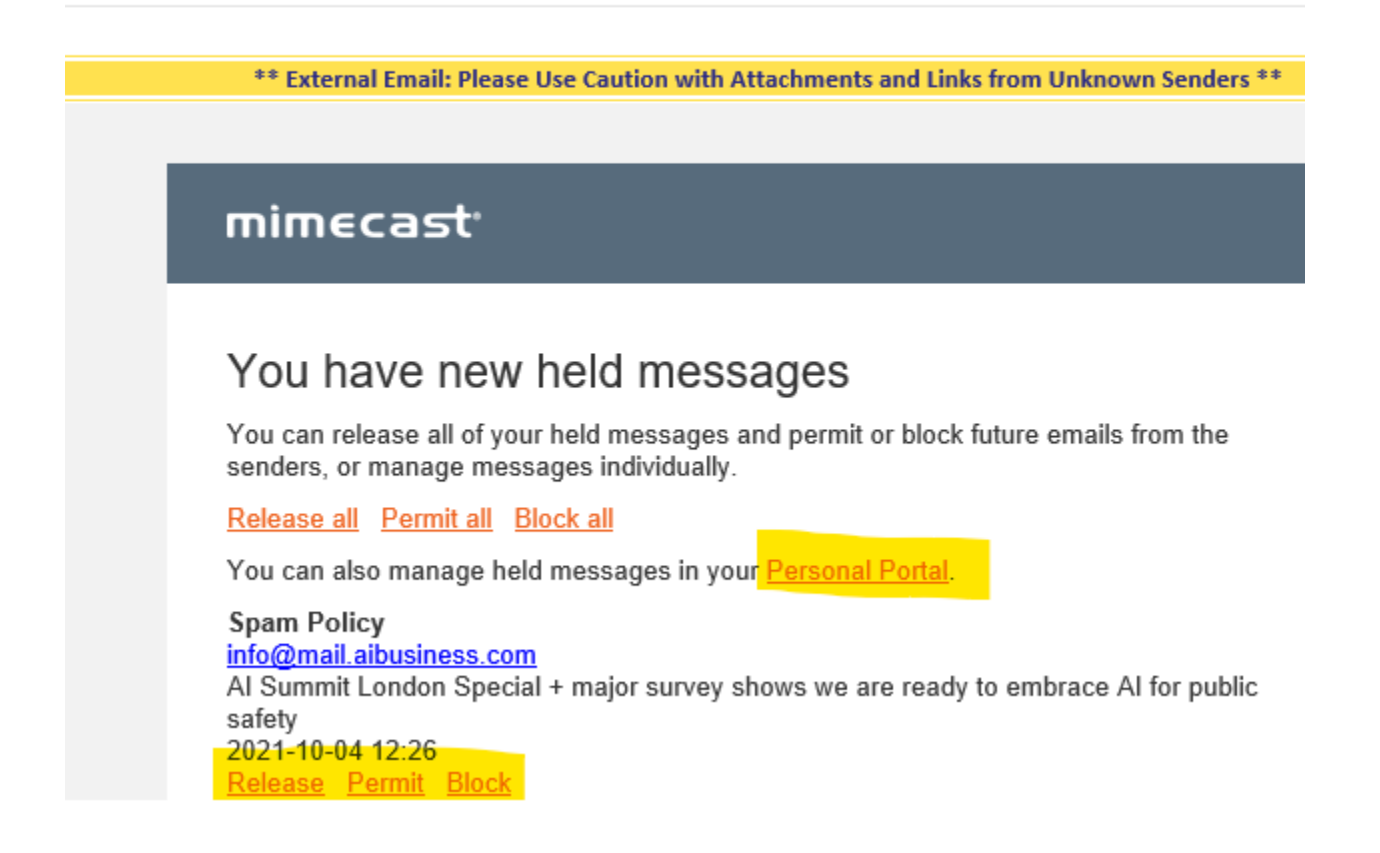

You can visit your Personal Portal at any time to release, permit, or block emails from specific senders. From the Digest, clicking the links performs particular functions.

• **Release** - Removes the message from the Hold Queue and delivers it to your Inbox

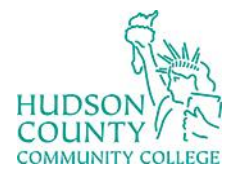

Information Technology Services

Support Phone: (201) 360-4310 Website: <u>https://www.hccc.edu/administration/its/index.html</u> Support Email: : <u>itshelp@hccc.edu</u> Twitter: @HCCC\_ITS

- **Permit** Releases the email and future messages from this sender bypass all spam checks and are delivered to your Inbox
- **Block** Removes the message from the Hold Queue and adds sender's email address to your personal block list

More detail is available in this Mimecast article: <u>https://community.mimecast.com/s/article/The-Digest-Email-373703617</u>

## Mimecast in Outlook

You will see Mimecast in Outlook on your HCCC computer. <u>https://community.mimecast.com/s/article/Authenticating-Mimecast-for-Outlook-835130232?r=66&ui-knowledge-components-aura-</u> actions.KnowledgeArticleVersionCreateDraftFromOnlineAction.createDraftFromOnlineArticle=1

### Mimecast Personal Portal

You can also access the Personal Portal through <u>https://login.mimecast.com</u> with your HCCC credentials. <u>https://community.mimecast.com/s/article/Mimecast-Personal-Portal-Logging-In-1982042019?r=329&ui-knowledge-components-aura-</u>

 $\underline{actions.} Knowledge Article Version Create Draft From Online Action. create Draft From Online Article = 1$